#### Мастер-класс

# «Компьютерная академия: использование возможностей сетевых технологий и Web – сервисов в работе учителя»

Ведущий:

Авель Алексеевич Кузнецов Учитель физической культуры МБОУ «ЧСШ №1»

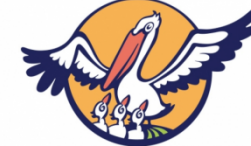

г.Саяногорск, 2020 г

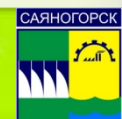

# Цель мастер-класса

• Научиться создавать и использовать викторины в обучении различным дисциплинам с помощью электронных сервисов. Познакомиться с технологией веб-квеста.

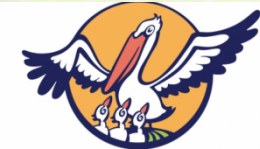

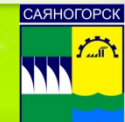

# Заставить нельзя заинтересовать

Где ставить запятую?

Для меня этот вопрос решен. Заинтересовать, нельзя заставить!

The second second

г.Саяногорск, 2020 г

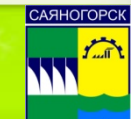

# Что такое Kahoot?

*Каhoot* – яркий, простой, бесплатный сервис для создания интерактивных заданий. Данный сервис можно использовать для проведения различных викторин, дискуссий, тестов и опросов в классе и при дистанционном обучении с целью быстрой проверки знаний учащихся.

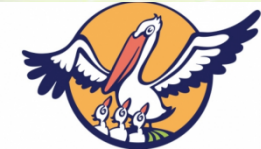

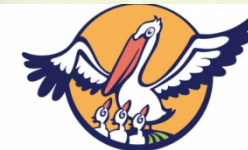

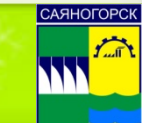

### сервисом

# Пошаговое руководство по работе с

• В поисковой строке любого браузера набираем <u>https://kahoot.com/</u>

| Новая вкладка                            |    | × +                                                                  |                  |
|------------------------------------------|----|----------------------------------------------------------------------|------------------|
| $\leftarrow \  \   \rightarrow \  \   C$ | K! | ka <mark>hoot.com</mark>                                             | А Приостановлена |
| Приложени                                | KĮ | Kahoot!   Learning Games   Make Learning Awesome!         kahoot.com |                  |
|                                          | Q  | ka - Поиск Google                                                    | Почта Картинки 👬 |
|                                          | Q  | kari                                                                 |                  |
|                                          | Q  | kahoot                                                               |                  |
|                                          | Q  | ka <b>spersky</b>                                                    |                  |
|                                          | Q  | ka <b>4ka</b>                                                        |                  |
|                                          | Q  | ка <b>гі абакан</b>                                                  |                  |
|                                          | Q  | ka <b>spersky free</b>                                               |                  |
|                                          |    | Q Введите поисковый запрос или URL                                   |                  |
|                                          |    | +                                                                    |                  |
|                                          |    | Яндекс YouTube more.tv Интернет Добавить яр                          |                  |

• Для создания собственного аккаунта нажимаем большую зеленую кнопку "*Sign up – it's free!*".

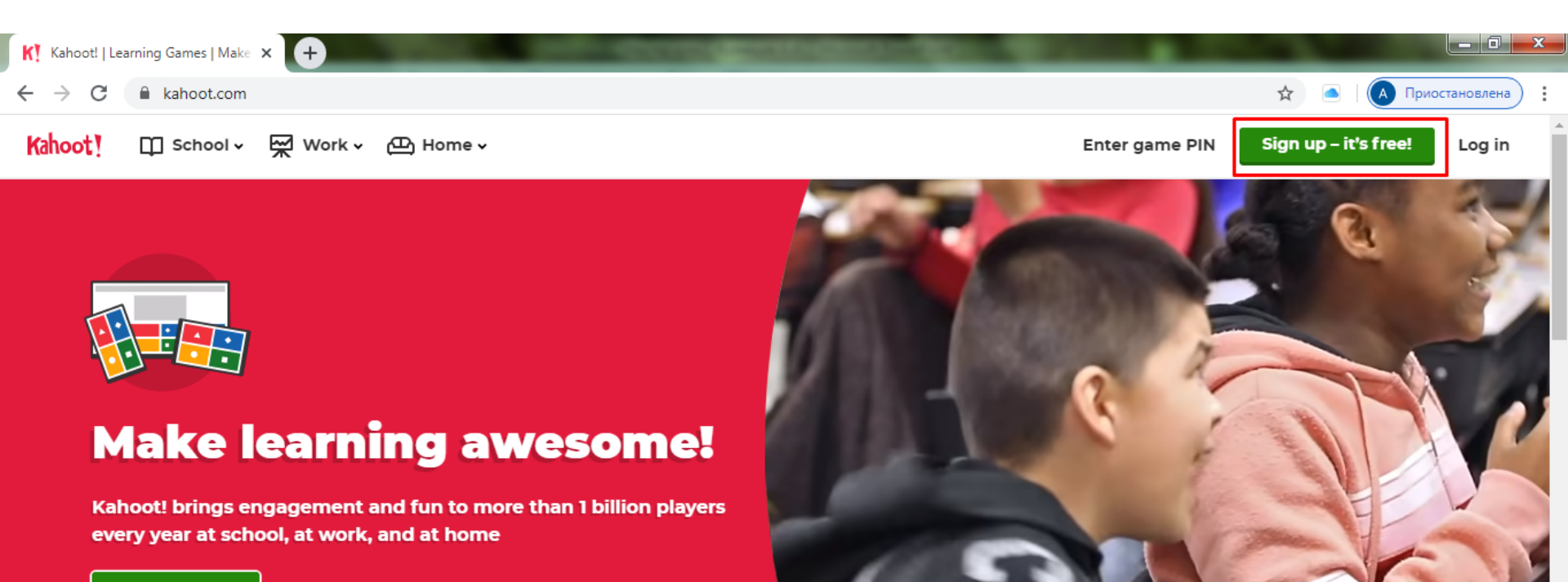

Sign up for free!

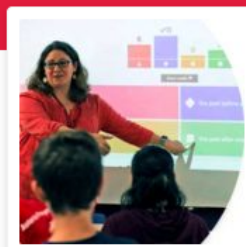

Kahoot! at **SChOOl** Learn more

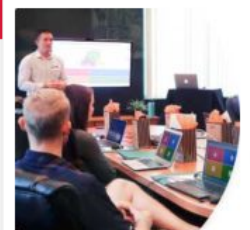

Kahoot! at Work

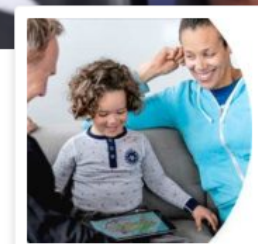

Kahoot! at **home** Learn more

Watch video D

## Шаг З

• В открывшемся окне выбираем свой статус (в нашем случае *"As a teacher"*).

|    |                 |       |             |               | Lucent to use Kabooti |                  |
|----|-----------------|-------|-------------|---------------|-----------------------|------------------|
| K  | aho             | ot!   | !           |               | Already got an acc    | ount? Log in     |
| ←  | $\rightarrow$ ( | 3     | create.kaho | ot.it/registe | 女 🦲                   | А Приостановлена |
| K! | Kahoot          | Accou | int type    | × 🕂           |                       |                  |

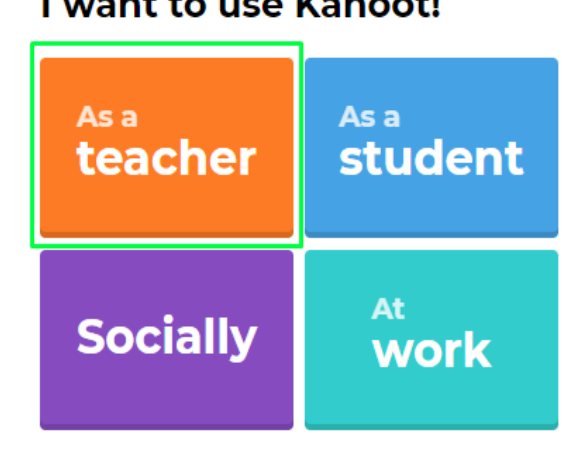

• В открывшемся окне есть возможность регистрации при помощи: 1) аккаунта в системе Google; 2) аккаунта в системе Майкрософт; 3) ввода е-mail.

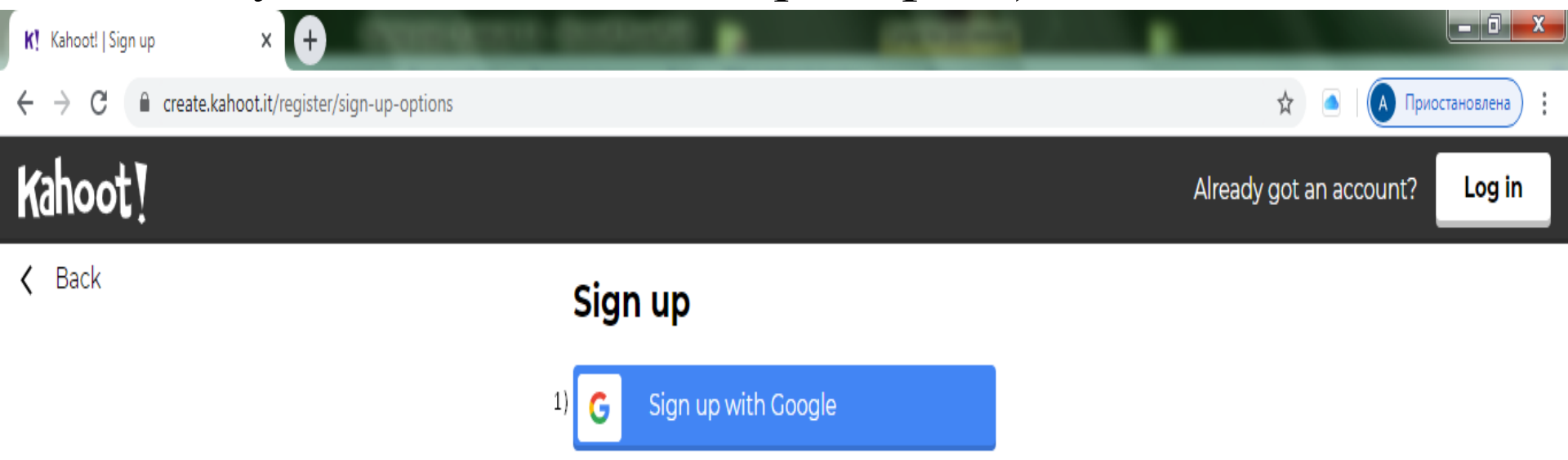

Sign up with Microsoft

Sign up with email

or

2)

3) 🔽

Рассмотрим случай регистрации с помощью ввода своего e-mail. Переключаем раскладку клавиатуры на EN (Английский язык). Заполняем поля регистрации.

#### Your account details

 $\overline{\phantom{a}}$ 

Add your school or university (optional)

Workplace details (required)

 1. Выбираем место работы Workplace details" - «School».

2. Имя пользователя ("Pick a Username") должно состоять только из букв и/или цифр, а также быть не менее 6 и не более 20 символов.

- З. Вводим адрес своей электронной почты ( "Add your email address").
- 4. Вводим пароль ("*Create a \_\_\_\_\_ password*") он должен быть не менее 10 символов.
- 5. Ставим галочку в ячейке о согласии с правилами Kahoot!
- 6. Нажимаем Join Kahoot!

School

Pick a username (required)

Avel555

Add your email address (required)

kuznetzovavel@yandex.ru

Create a password (required)

I have read and agree with the Kahoot! <u>Terms</u> <u>and Conditions</u>. Kahoot! will collect and process data as described in the <u>Privacy Policy</u> and <u>Children's Privacy Policy</u>. (required)

• В появившемся окне выбираем бесплатную версию пользования сервисом.

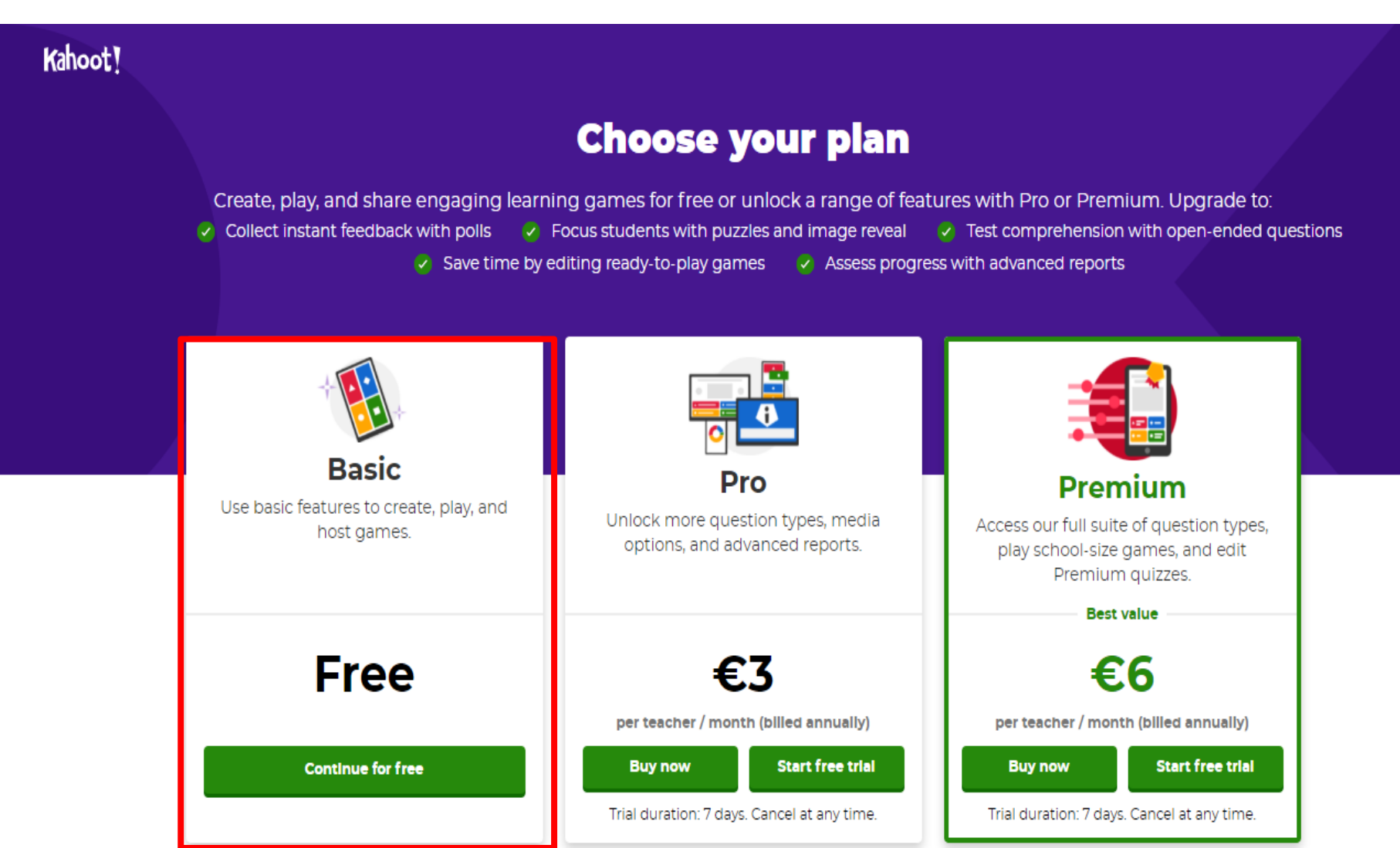

• Процедура регистрации закончена. Вводим имя, под которым вы будете в системе для других пользователей. Нажимаем кнопку "Done".

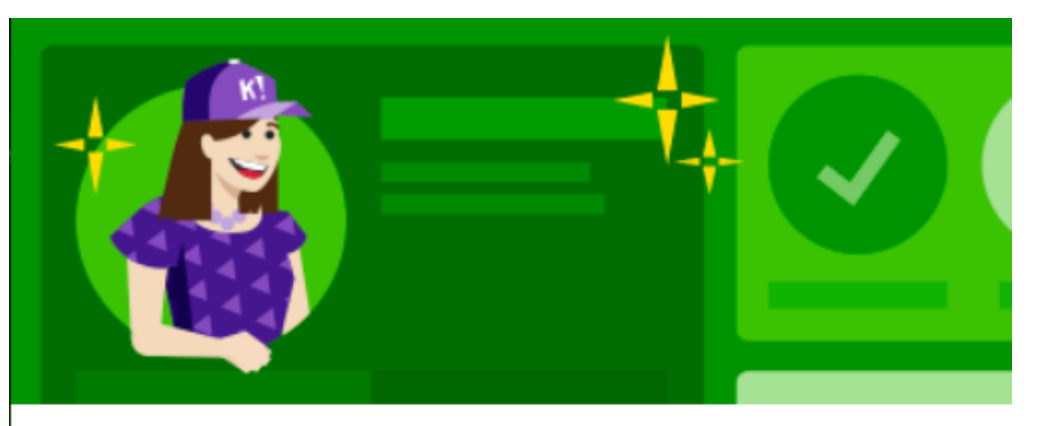

#### Welcome to Kahoot!

On your personalized home page you'll find tasks and tips for mastering Kahoot!, as well as our latest news. Before we get started - what's your name?

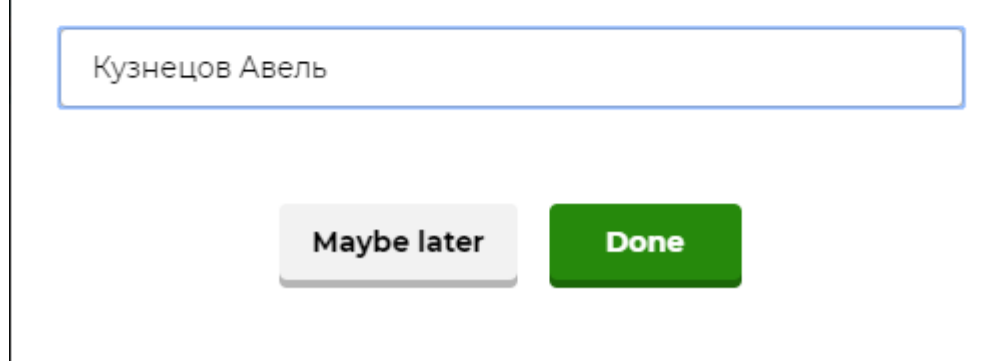

• Открывшееся окно – страничка нашего аккаунта.

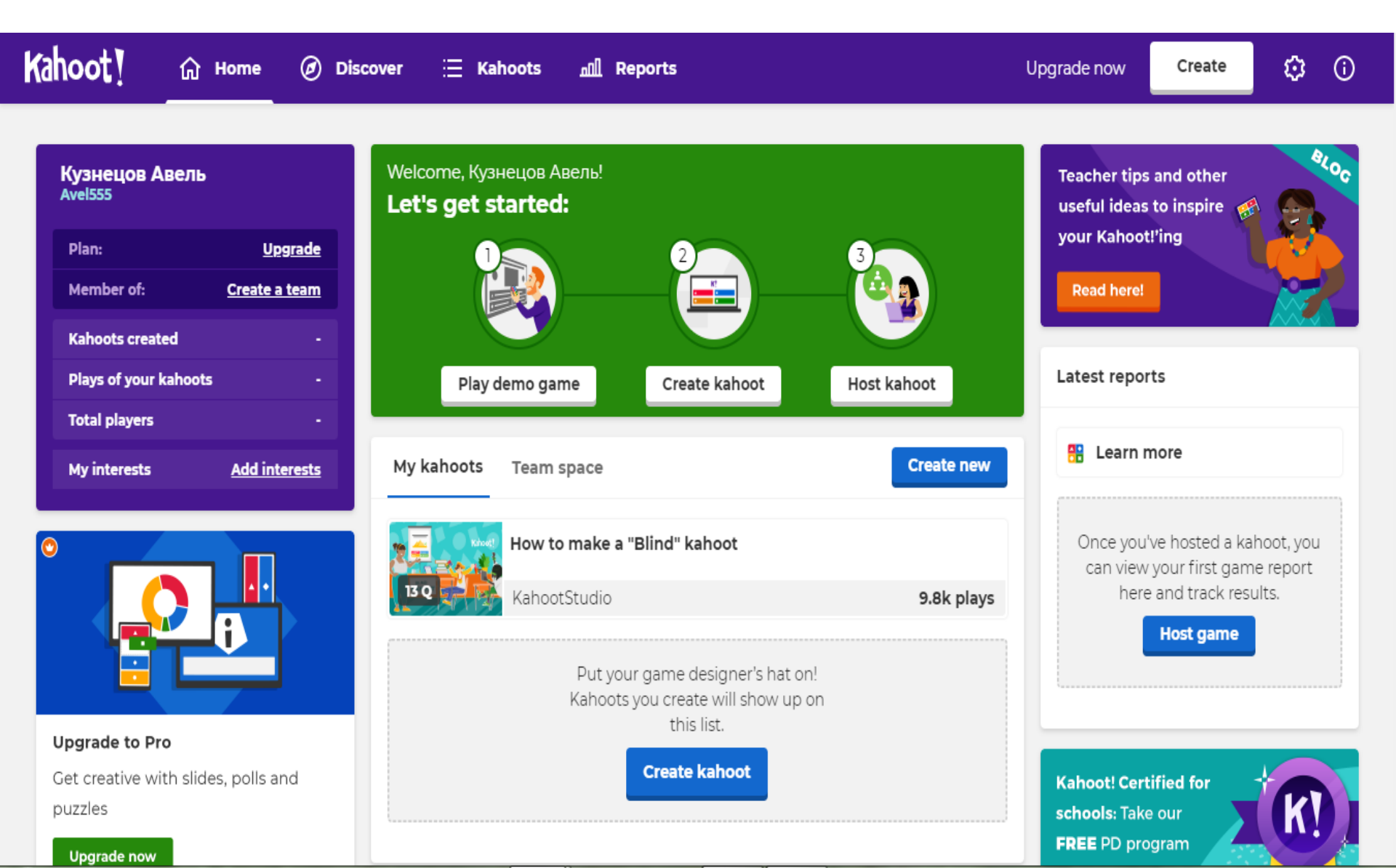

## Знакомство с сервисом

Прежде чем приступить к созданию интерактивных заданий, «побродим» по страничкам сервиса

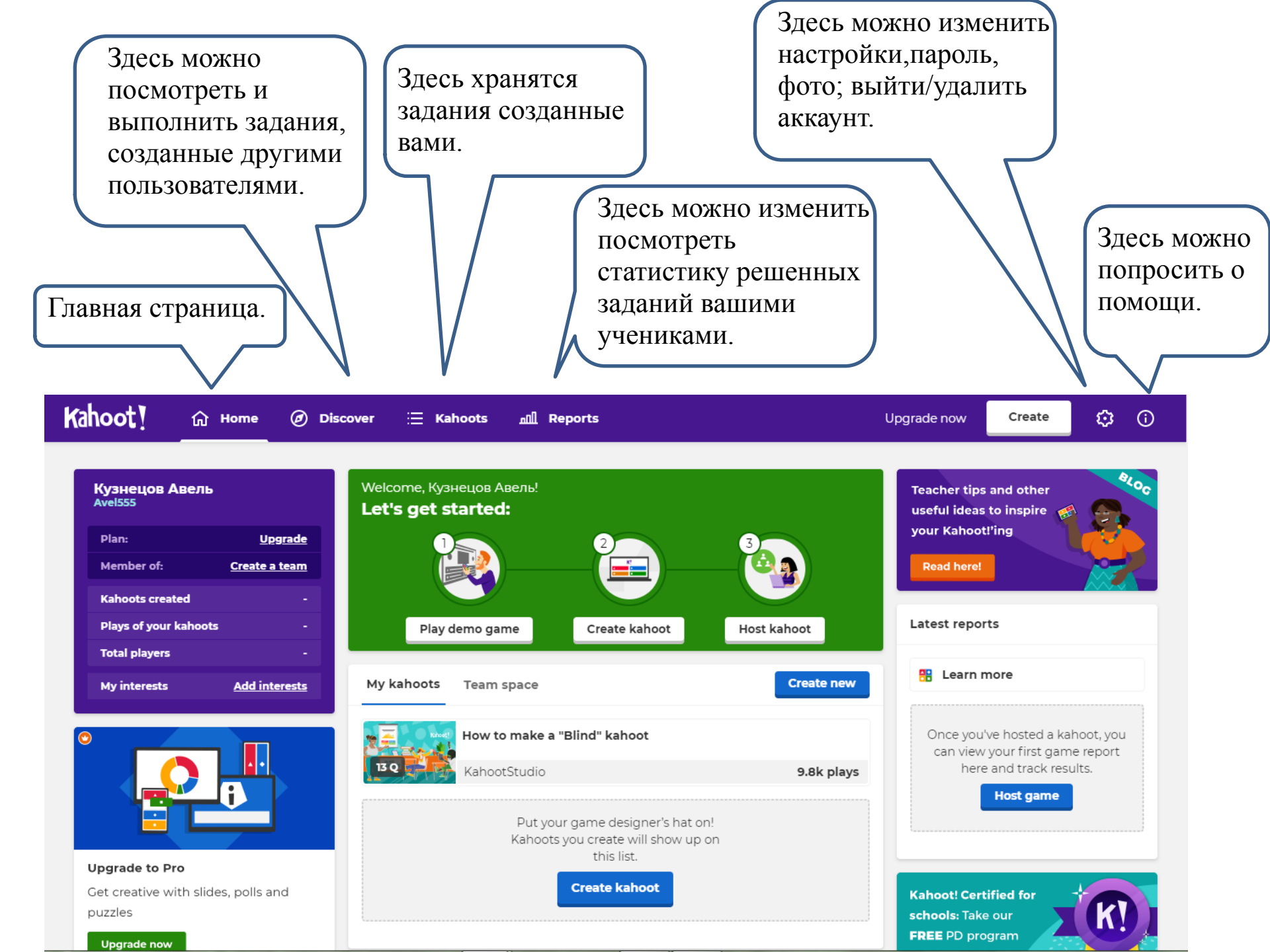

Kahoots created – количество созданных нами заданий; • Plays of your kahootsсколько раз играли в созданные нами игры; Total players— сколько пользователей играют в наши игры; *My interest* – мои интересные задания.

#### Кузнецов Авель Avel93

| Plan:                 | <u>Upgrade</u> |
|-----------------------|----------------|
| Member of:            | <u>Avel</u>    |
| Kahoots created       | 3              |
| Plays of your kahoots | 18             |
| Total players         | 250            |
| My interests          | Add interests  |

# Создание игр

 Итак, мы уже достаточно познакомились с сервисом, пришло время творить. Попробуем создать викторину.

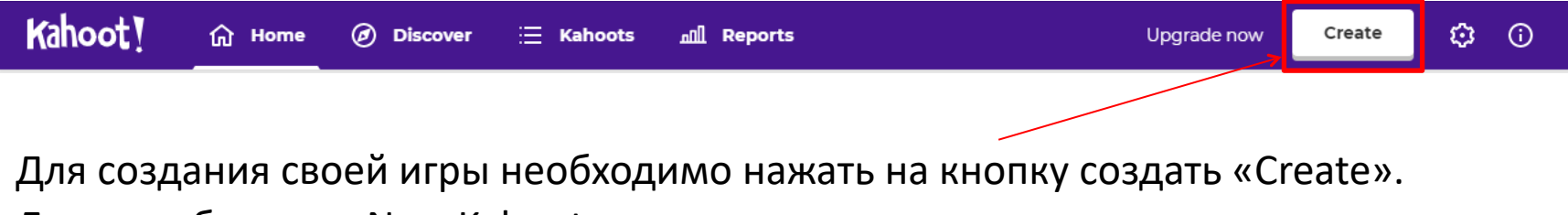

Далее выбираем «New Kahoot».

#### Create a new kahoot

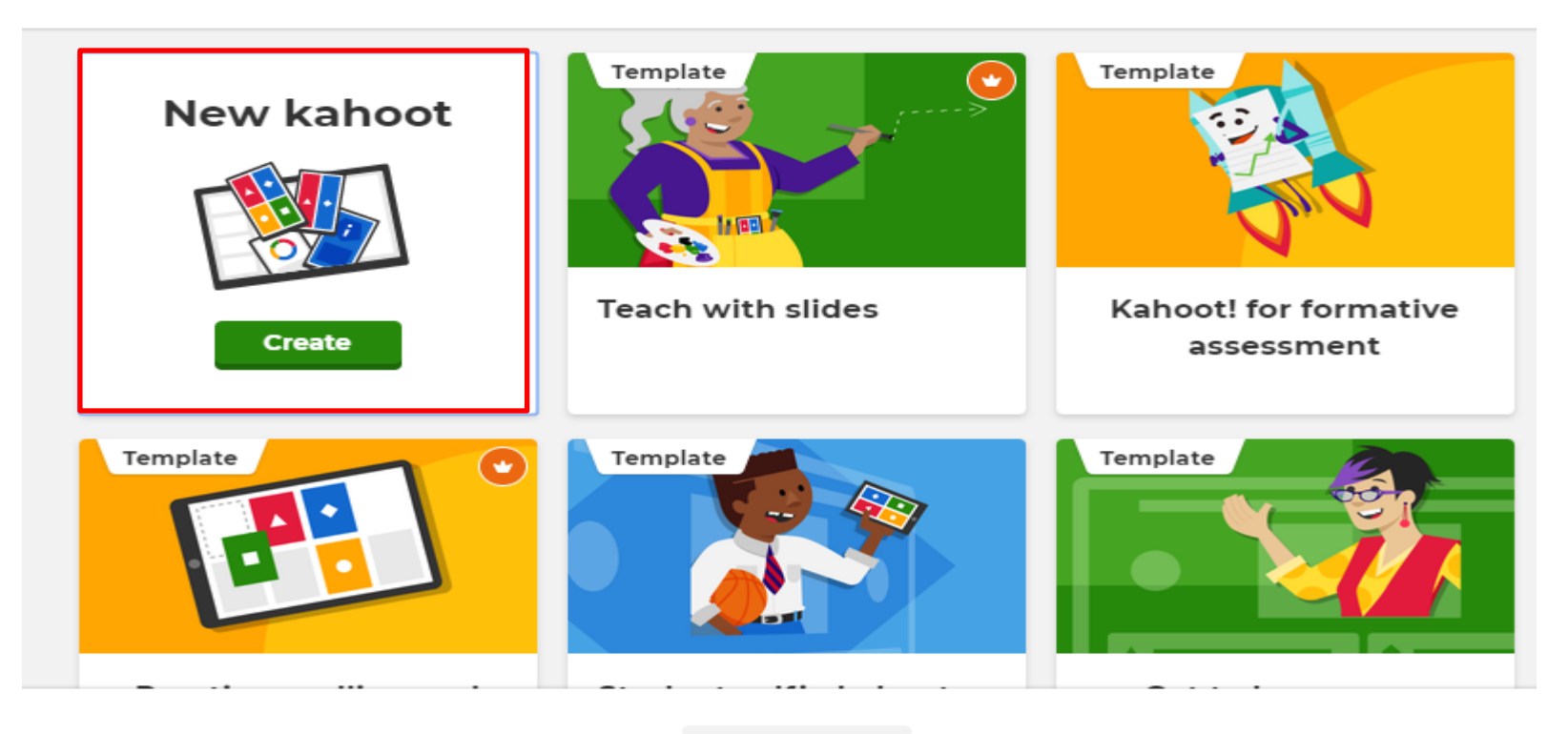

Окно «Настройка».

После заполнения необходимой информации нажимаем "Done".

#### Kahoot summary

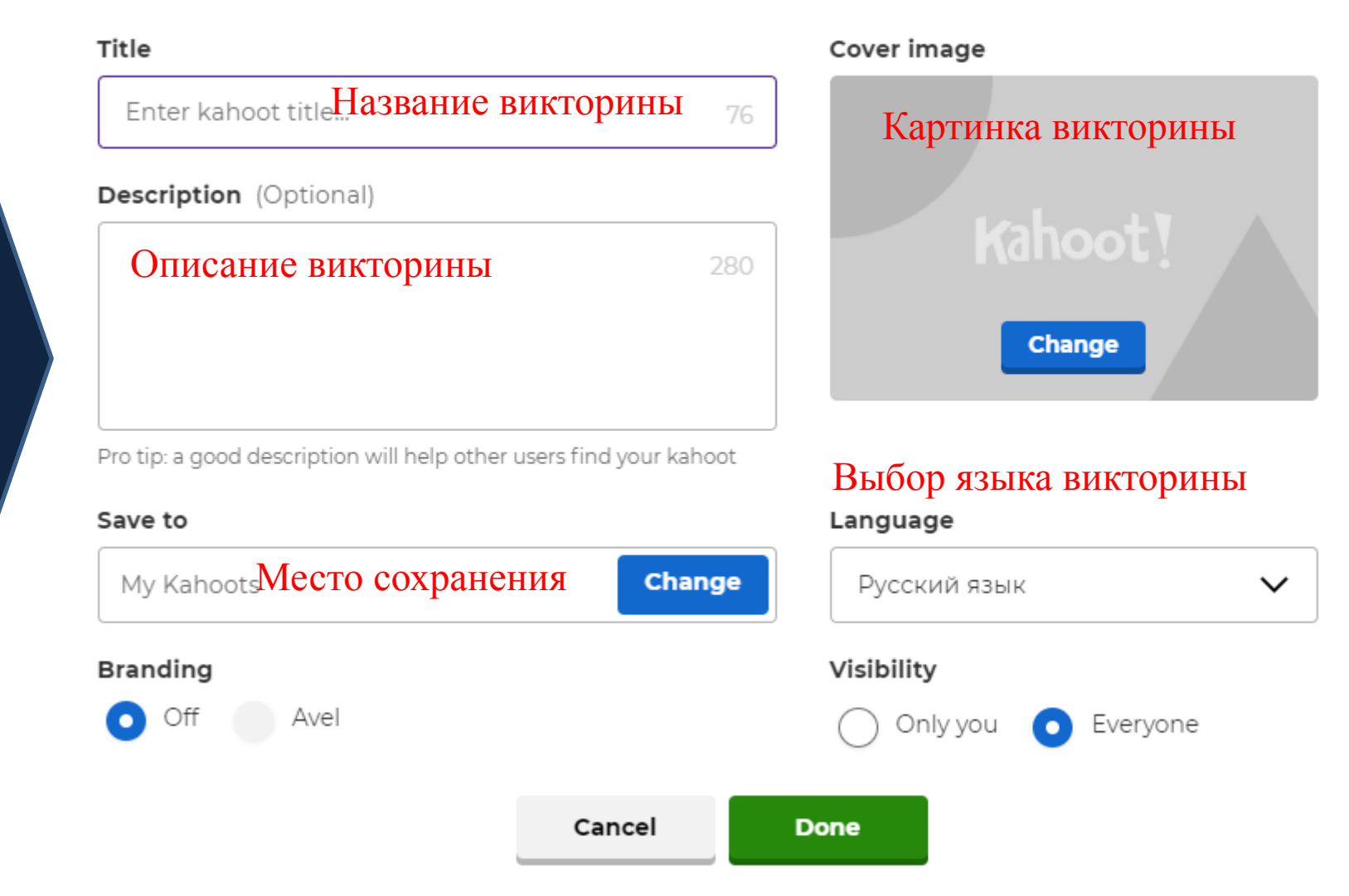

# Шаг З

| Kahoot!                                           | Enter kahoot title Settings 🗸 Sav                                       | ed to "My drafts"                                                 |                                                    | Exit | Done |  |  |  |
|---------------------------------------------------|-------------------------------------------------------------------------|-------------------------------------------------------------------|----------------------------------------------------|------|------|--|--|--|
| 1 Quiz<br>Type your question<br>20 Ш<br>ОВЫЙ ВОПГ | Настройка<br>Оос Click                                                  | Настройка<br>Вводим вопрос<br>Click to start typing your question |                                                    |      |      |  |  |  |
| Add question Question bank                        | Установка времени<br>на ответ от 5 сек до 4<br>мин <sup>20</sup><br>sec | Bставить н                                                        | <b>Картинку</b><br>from your computer              |      |      |  |  |  |
|                                                   | Количество очков<br>Points                                              | Image library Upload                                              | l image YouTube link                               |      |      |  |  |  |
| Import from spreadshee                            | Add answer OTBET No1                                                    | L<br>3                                                            | Add answer 2. OTBET №2<br>Add answer 4. OpBetal №4 |      |      |  |  |  |

После ввода вариантов ответа, необходимо выделить галочкой правильный ответ. Нажать кнопку "Done" – СДЕЛАНО.

# Время играть!

• Шаги (для учителя). Запускаем игру. На экране появляется выбор типа игра "Classic" – каждый сам за себя или "Team mode" – игра в команде. Выберем командная игра.

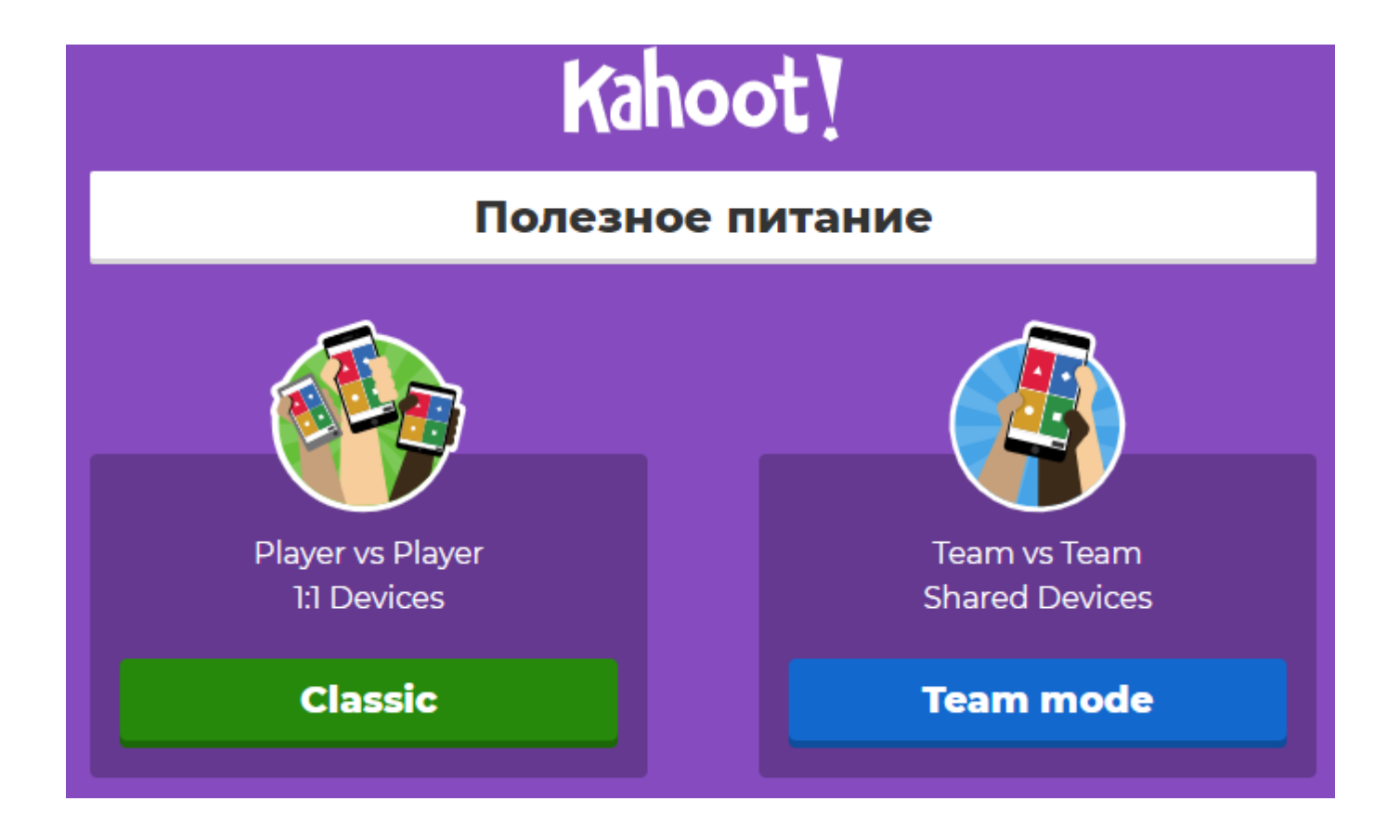

# На экране появляется ПИН-код, который дети будут использовать для доступа к заданию. Сообщаем его ученикам.

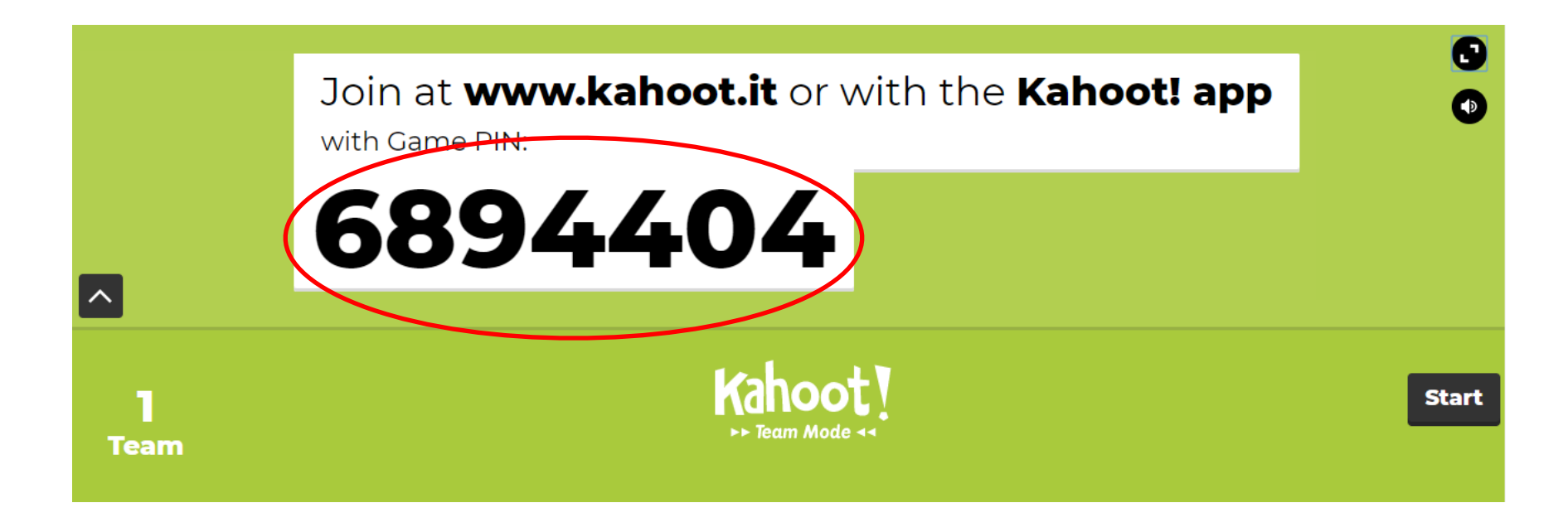

После того, как учащиеся войдут в «игровую комнату», нажимаем "*Start*".

## Шаги для ученика

 Запускаем приложение *Каhoot* на любом гаджете, который имеет подключение к Интернету. Вводим ПИН-код, нажимаем "Enter".

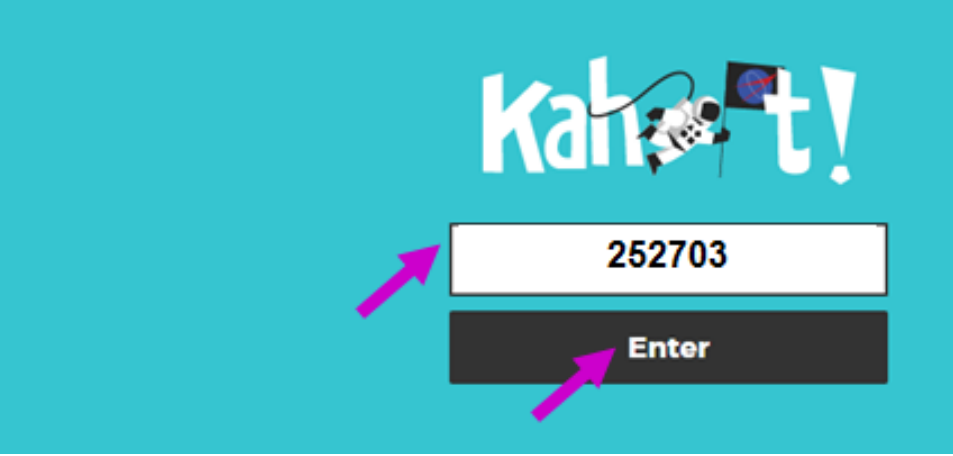

 Вводим *Nickname*, нажимаем "*OK, go!*" и начинаем играть!!! ☺

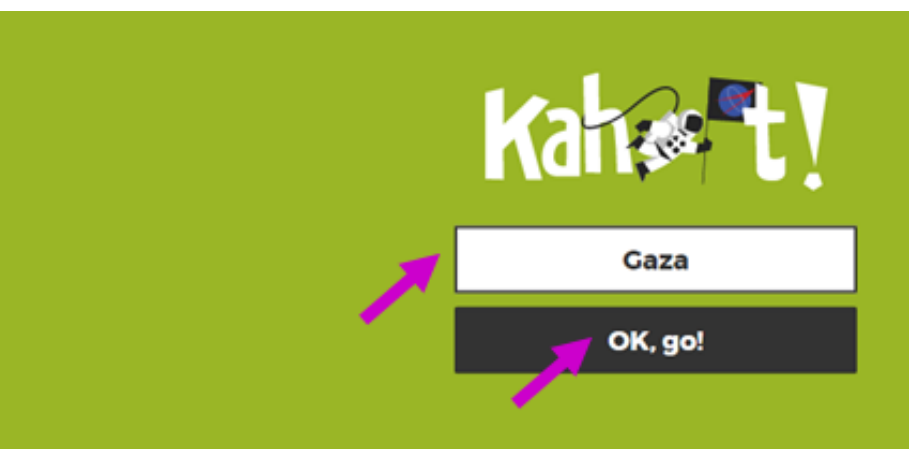

# Благодарю за внимание!

tel: +79235857755 E-mail: kuznetzov.avel@yandex.ru

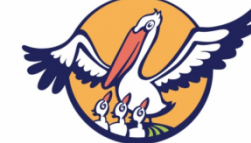

г.Саяногорск, 2020 г

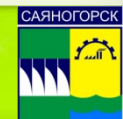